### **Choose Your Scenario**

Set up a new Cudy Mesh network.

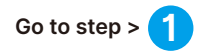

Add units to a Cudy Mesh router/network.

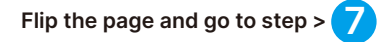

### Download the Cudy APP

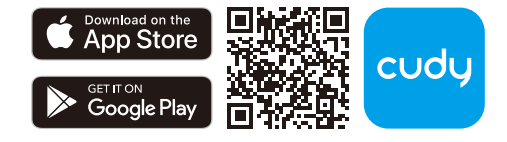

- Power off the modem if you have one.
- 2 Pick a Mesh unit from the package and connect its power adapter to it. Wait for its system indicator light **\/** to turn solid on.
- **3** Use an Ethernet cable to connect port 1 of the Mesh unit to your DSL/Cable Modem or the Ethernet wall outlet.
- Power on the modem that you just turned off.

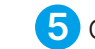

## 5 Configure the first Mesh unit.

Choose one of your phones/laptops/tablets and connect it to the Mesh unit via Wi-Fi or an Ethernet cable. The default Wi-Fi name and password are printed on the bottom of the Mesh unit.

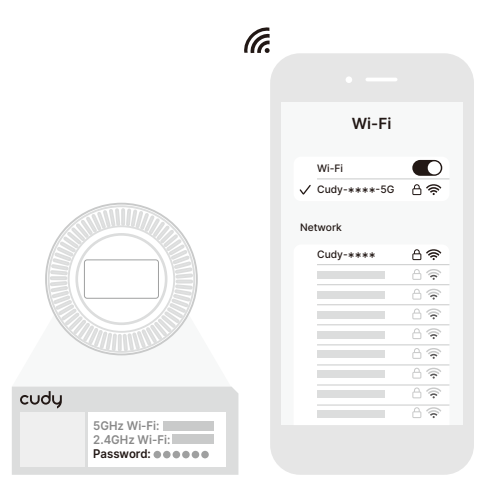

Open a browser and follow the step-by-step instruction to configure the router.

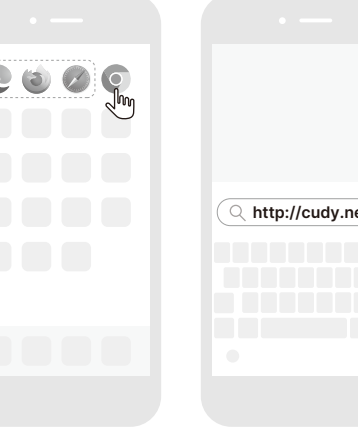

| ( | Q http://cudy.net/ |
|---|--------------------|
|   |                    |
|   |                    |
|   |                    |
|   |                    |

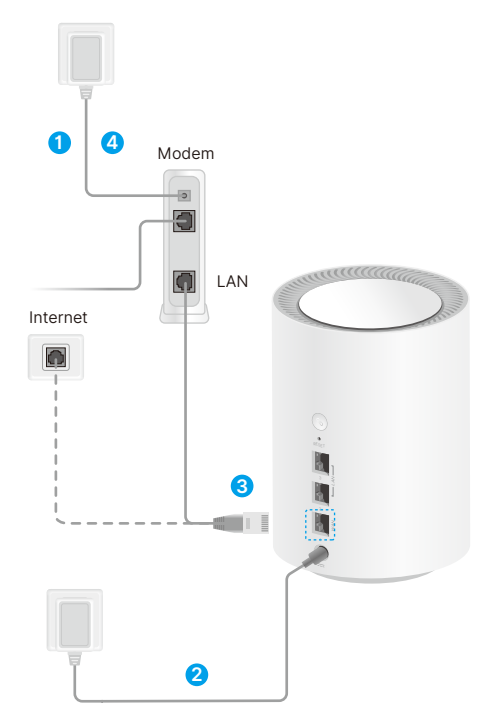

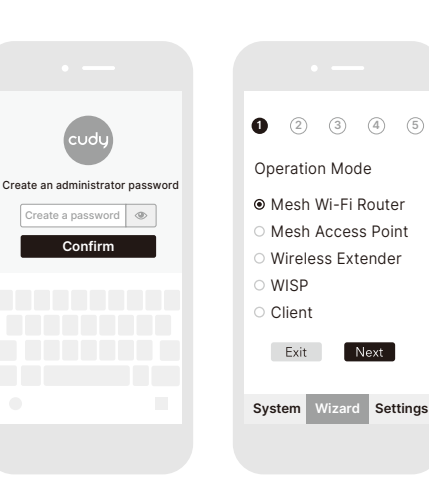

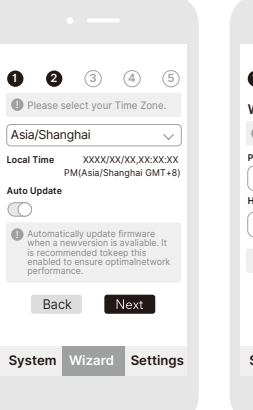

| WAN Mode  Select your connection type.  Protocol  XXXX  Hostname  XXXXX  Advanced  Back Next  Doctors           | 0          | 0 0             | (4) (5)      |
|----------------------------------------------------------------------------------------------------|------------|-----------------|--------------|
| Select your connection type.  Protocol  XXXX  Hostname  XXXX  Advanced  Back Next  Durature  Vitranel  Contains | WAI        | N Mode          | 0 0          |
| Protocol<br>XXXXX ✓<br>Hostname<br>XXXXX<br>Advanced ♥<br>Back Next<br>Durates Without Cation                   | <b>0</b> s | elect your conn | ection type. |
| Advanced ♥ Back Next                                                                                            | Proto      | col             |              |
| Hostname<br>XXXXX<br>Advanced ♥<br>Back Next                                                                    | ( XX       | XXX             |              |
| Advanced &<br>Back Next                                                                                         | Hostr      | iame            |              |
| Advanced ₩<br>Back Next                                                                                         | (XX        | XXX             |              |
| Back Next                                                                                                    |            | Advance         | ed ≫         |
| Custom Minaud Catting                                                                                           |            | Back            | Next         |
| Custom Missouri Catting                                                                                         |            |                 |              |
| system wizard Setting                                                                                           | Sys        | tem Wizar       | d Settings   |
|                                                                                                    |            |                 |              |

| 0 2 3 4 5                                                    | 0 0 8 4 5                                                                  |
|--------------------------------------------------------------|----------------------------------------------------------------------------|
| You can change the<br>wireless network name and<br>password. | Check your setup<br>information, if correct,<br>please click Save & Apply. |
| 2.4G SSID                                                    | 2.4G SSID                                                                  |
| Password                                                     | Password                                                                   |
| 5G SSID                                                      | 5G SSID                                                                    |
| Password                                                     | Password                                                                   |
| Back                                                         | Back Save & Apply                                                          |
| System Wizard Settings                                       | System Wizard Settings                                                     |
|                                                              |                                                                            |
|                                                              |                                                                            |

### Note:

1. When connecting via an Ethernet cable, please turn off Wi-Fi on your device.

2.After the system indicator on the Mesh unit turns solid white, the setup of the first Mesh unit is complete.

6 Connect the new Wi-Fi you just created and try accessing the Internet.

|      | w       | Wi-Fi  |  |
|------|---------|--------|--|
| 2    | Wi-Fi   | C      |  |
| •••• | Network |        |  |
|      |         | ~/m^ = |  |
|      |         |        |  |
|      |         | 6      |  |
|      |         | 0      |  |
|      |         |        |  |
|      |         | 6 🗟    |  |

### Note:

1. If you cannot access the Internet, please reboot your modem and Mesh unit, connect to its Wi-Fi, and try accessing the Internet again.

2. If the network is still not ready, contact your ISP or support@cudy.com for help.

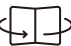

## 7 Add satellite Mesh units.

Place the new Mesh units near the first one. Power the new units and wait for their system indicator light to turn solid red.

Then pair up the Mesh units using the below method A/B/C. The System LED V will turn solid white upon successful pairing.

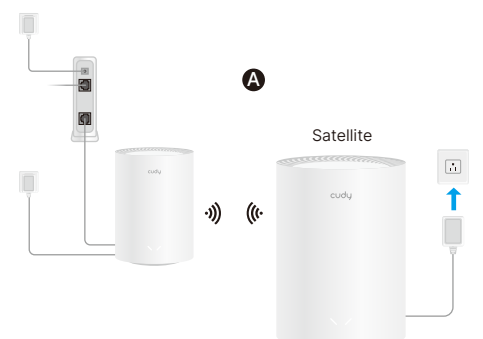

Units in the same package will automatically pair with the Mesh unit you just completed setup. It might take up to 5 minutes.

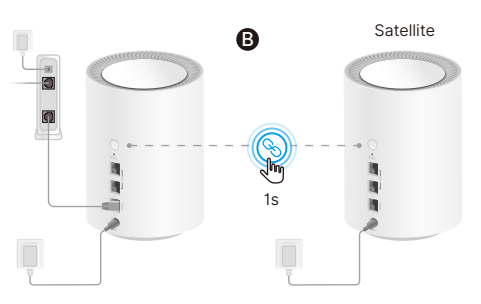

For Mesh units not from the same package, please press their PAIR buttons to complete pairing.

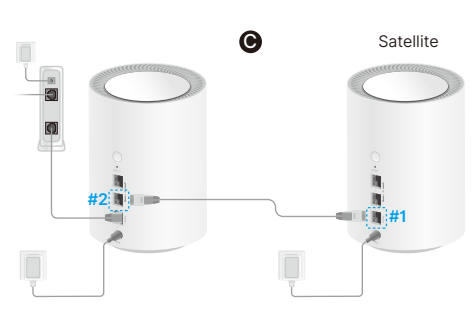

You may pair units by connecting the port 2 on the main node to the port 1 of the satellite node via an Ethernet cable.

### 8 Move the newly added units to the middle between the main unit and the WiFi deadzone.

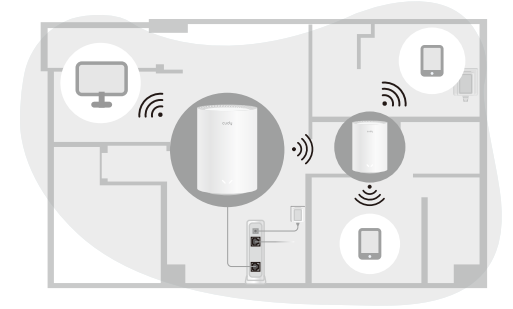

Note: Move to where your phone at least has two-bar WiFi signal and the units will reconnect to main unit automatically once they are booted up

### LED and Buttons

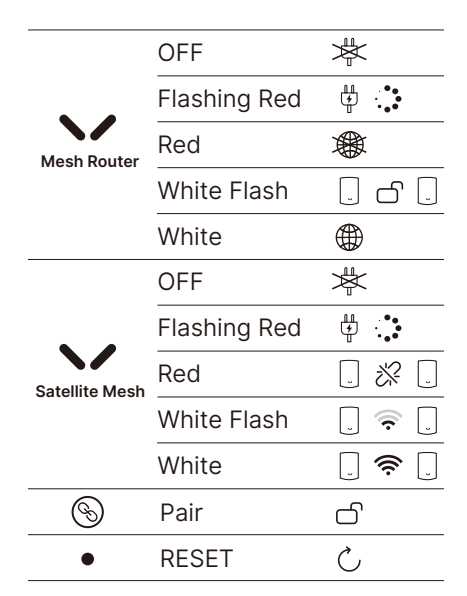

### EU Declaration of Conformity

. English: I. English: Cudy hereby declares that the device is in compliance with the essential requirements and other relevant provisions of Directive 2014/30/EU, Directive 2014/35/EU, Directive 2014/53/EU, Directive 2011/65/EU, Directive (EU) 2015/863. The original EU Declaration of Conformity can be found at

http://www.cudy.com/ce.

Ελληνικό:
 Η Cudy δηλώνει με το παρόν ότι η συσκευή συμμορφώνεται με τις βασικές απαιτήρεις και άλλες σχετικές διατάξεις της Οδηγίας 2014/30/EU, Οδηγία 2014/35/ΕΕ, Οδηγία 2014/53/ΕΕ, Οδηγία 2011/65/ΕΕ, Οδηγία (ΕΕ) 2015/86.
 Μπορείτε να δείτε την αρχική δήλωση συμμόρφωσης με τους κανονισμούς της Ε.Ε. στην ιστοσελίδα http://www.cudy.com/ce.

### 3. Deutsch

3. Deutsch: Cudy erklärt hiermit, dass das Gerät den grundlegenden Anforderungen und anderen relevanten Bestimmungen der Richtlinie 2014/30/EU, der Richtlinie 2014/30/EU, der Richtlinie 2014/53/EU, der Richtlinie 2011/65/EU und der Richtlinie (EU) 2015/863 entspricht. Die Original-EU-Konformitätserklärung kann in englischer Sprache hier heruntergeladen werden: http://www.cudy.com/ce.

### 4. Français

Cudy déclare par la présente que l'appareil est conforme aux exigences Cudy déclare par la présente que l'appareil est conforme aux exigences essentielles et aux autres dispositions pertinentes de la directive 2014/30/EU, de la directive 2014/35/UE, de la directive 2014/53/UE, de la directive 2011/65/UE et de la directive (UE) 2015/863. La déclaration CE de conformité originelle peut être trouvée à ladresse http://www.cudy.com/ce.

### 5. Türkce

Cudy, işbu belgeyle cihazın 2014/30/EU Direktifi, 2014/35/AB Direktifi, 2014/53/AB Direktifi, 2011/65/AB Direktifi, (AB) 2015/863 Direktifinin temel gereksinimlerine ve diğer ilgili hükümlerine uygun olduğunu beyan

Orijinal AB uygun beyanını http://www.cudy.com/ce adresinde bulabilirsiniz.

6. Nederlands: Cudy verklaart hierbij dat het apparaat voldoet aan de essentiële eisen en andere relevante bepalingen van Richtilijn 2014/30/EU, Richtilijn 2014/35/EU, Richtilijn 2014/53/EU, Richtilijn 2011/65/EU, Richtilijn (EU) 2015/863. De oorspronkelijke EU verklaring van overeenstemming is te vinden op http://www.cudy.com/ce.

### 7. Españo

7. Español: Cudy declara por la presente que el dispositivo cumple con los requisito esenciales y otras disposiciones relevantes de la Directiva 2014/30/UE, Directiva 2014/35/UE, Directiva 2014/53/UE, Directiva 2011/65/UE, Directiva (UE) 2015/863. La declaración original CE de la conformidad puede encontrarse en: http://www.cudy.com/ce.

8. Italiano: Cudy dichiara che il dispositivo è conforme ai requisiti essenziali e alle altre disposizioni pertinenti della Direttiva 2014/30/UE, Direttiva 2014/35/UE, Direttiva 2014/53/UE, Direttiva 2011/65/UE, Direttiva (UE) 2015/863. La dichiarazione di conformità EU originale si trova in http://www.cudy.com/ce.

9. Português: Cudy declara que o dispositivo está em conformidade com os requisitos essencials e outras disposições relevantes da Diretiva 2014/30/UE, Diretiva 2014/35/UE, Diretiva 2014/53/UE, Diretiva 2011/65/UE, Diretiva (UE) 2015/863. A declaração original de conformidade UE pode ser encontrada em http://www.cudy.com/ce.

10. Norsk: Cudy erklærer herved at enheten er i samsvar med de grunnleggende kravene og andre relevante bestemmelser i Direktiv 2014/30/EU, Direktiv 2014/35/EU, Direktiv 2014/53/EU, Direktiv 2011/65/EU, Direktiv (EU) Den opprinnelige EU-samsvarserklæringen er tilgjengelig på http://www.cudy.com/ce.

## cudy

# **Quick Installation Guide**

AX1500 Whole Home Mesh Wi-Fi 6 System

Model: M1500

### NEED TECH HELP?

Support@cudy.com

www.cudy.com/qr\_vg\_wr www.cudy.com

♣ www.cudy.com/download

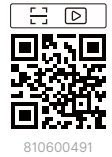

11. Dansk: Cudy erklærer hermed, at enheden er i overensstemmelse med de væsentlige krav og andre relevante bestemmelser i Direktiv 2014/30/EU, Direktiv 2014/35/EU, Direktiv 2014/53/EU, Direktiv 2011/65/EU, Direktiv (EU) 2015/863. Den oprindelige EU-overensstemmelseserklæringen kan findes på http://www.cudy.com/ce.

### 12. Suomi

12. suonni: Cudy vakuuttaa täten, että laite on direktiivin 2014/30/EU, direktiivin 2014/35/EU, direktiivin 2014/53/EU, direktiivin 2011/65/EU, direktiivin (EU) 2015/863 olennaisten vaatimusten ja muiden asiaa koskevien määräysten muidena. ukainen

Alkuperäinen EU-säädöstenmukaisuusilmoitus on osoitteessa http://www.cudy.com/ce.

### 13. Svenska

13. Svenska: Cudy intygar härmed att enheten överensstämmer med de väsentliga kraven och andra relevanta bestämmelser i direktiv 2014/30/EU, Direktiv 2014/35/EU, Direktiv 2014/53/EU, Direktiv 2011/65/EU, Direktiv (EU) 2015/863.

Den ursprungliga EU-försäkran om överensstämmelse kan hittas på http://www.cudv.com/ce.

### 14. Polski:

Cudy niniejszym oświadcza, że urządzenie jest zgodne z zasadniczymi Cuby initiejszym oswiadczą, że urządzenie jesi zgłobie z zasadniczym wymaganiami i innymi właściwymi postanowieniami Dyrektywy 2014/30/UE, Dyrektywy 2014/35/UE, Dyrektywy 2014/53/UE, Dyrektywy 2011/65/UE, Dyrektywy (UE) 2015/863. Pełna deklaracja zgodności UE znajduje się na stronie http://www.cudy.com/ce.

### 15. Čeština

Cudy tímto prohlašuje, že zařízení je v souladu se základními požadavky a dalšími příslušnými ustanoveními směrnice 2014/30/EU, směrnice 2014/35/EU, směrnice 2014/53/EU, směrnice 2011/65/EU, směrnice (EU) 2015/863

Originál EU prohlášení o shodě lze nalézt na http://www.cudy.com/ce

16. Slovencina: Cudy týmto vyhlasuje, že zariadenie je v súlade so základnými požiadavkami a ďalšími príslušnými ustanoveniami Smernice 2014/30/EÚ, Smernice 2014/35/EU, Smernice 2014/53/EU, Smernice 2011/65/EU, Smernice (EÚ) 2015/863. Originál EU vyhlásenia o zhode možno nájsť na http://www.cudy.com/ce.

17. Magyar: A Cudy ezennel kijelenti, hogy a készülék megfelel a 2014/30/EU irányelv, a 2014/35/EU irányelv, a 2014/53/EU irányelv, a 2011/65/EU irányelv, az (EU) 2015/863 irányelv alapvető követelményeinek és egyéb vonatkozó rendelkezéseinek. Az eredeti EU megfelelőségi nyilatkozat megtalálható a http://www.cudy.com/ce oldalon.

18. Română: Cudy declară prin prezenta că dispozitivul respectă cerințele esențiale şi alte prevederi relevante din Directiva 2014/30/UE, Directiva 2014/35/UE, Directiva 2014/53/UE, Directiva 2011/65/UE, Directiva (UE) 2015/863. Declarația de conformitate UE originală poate fi găsită la adresa http://www.cudy.com/ce.

### 19. Български

19. Былгарски: С настоящото Cudy декларира, че устройството е в съответствие с основните изисквания и други приложими разпоредби на Директива 2014/30/ЕС, Директива 2014/35/ЕС, Директива 2014/53/ЕС, Директива 2011/65/ЕС, Директива (ЕС) 2015/863. Оригиналната ЕС Декларация за съответствие, може да се намери на Мити Инитичиска. http://www.cudy.com/ce.

### 20. Lietuvių

Cudy parelškia, kad prietaisas atitinka esminius reikalavimus ir kitas susijusias Direktyvos 2014/30/ES, Direktyvos 2014/35/ES, Direktyvos 2014/35/ES, Direktyvos (2014/56/ES, Direktyvos (2016/56/ES, Direktyvos (2016)) 2014/56/ES, Direktyvos (2016/ES, Direktyvos (ES) 2015/863 nuostatas. Originali ES atitikties deklaracija yra http://www.cudy.com/ce.

### 21. Українська мова

Cudy цим заявляє, що пристрій відповідає основним вимогам та іншим відповідним положенням Директиви 2014/30/EU, Директиви 2014/35/EU, Директиви 2014/35/EU, Директиви 2014/53/EU, Директиви (EU) 2015/863.

Оригінал Декларації відповідності ЄС Ви можете знайти за посиланням http://www.cudv.com/ce

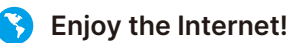

#